# USER MANUAL DSGW-210B

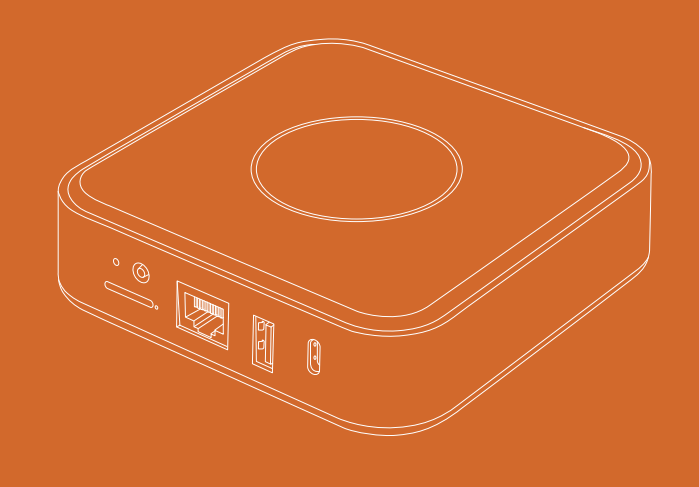

# Hotspot Settings guide and usage

### 1. Location

Find the best location for your hotspot. The general advice is to avoid placing any metal in front of the antenna and double glazed windows if possible. Avoid exposing the device to direct sunlight as this may cause it to overheat.

### 2. Installation of antenna, Ethernet and power supply

It is highly recommended to use Ethernet rather than WiFi whenever possible. connect the power supply and the supplied antenna to your Dusun Hotspot.

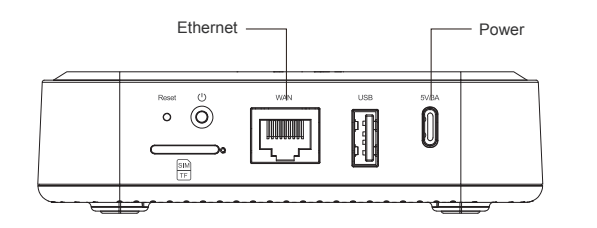

## **Product Introduction**

The Indoor LoRaWAN Hotspot (DSGW-210B) is a high-efficiency hotspot for HNT. It supports Helium LongFi, an architecture that combines the leading wireless LoRaWAN protocol, and Helium Blockchain technology. Helium, a global, distributed network of Hotspots, enables everyone to contribute to a public, long-range wireless coverage for LoRaWAN-enabled IoT devices and earn HNT rewards by providing coverage and transferring data packets.

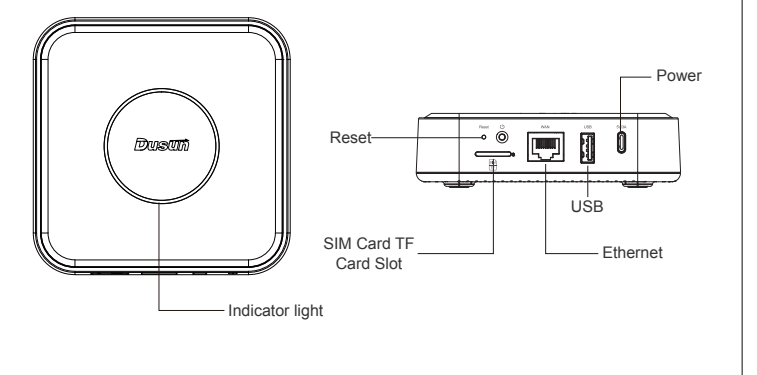

### Product List

| Name             | Number |
|------------------|--------|
| Gateway          | 1      |
| Mounting bracket | 1      |
| Antenna          | 1      |
| Expansion screw  | 3      |

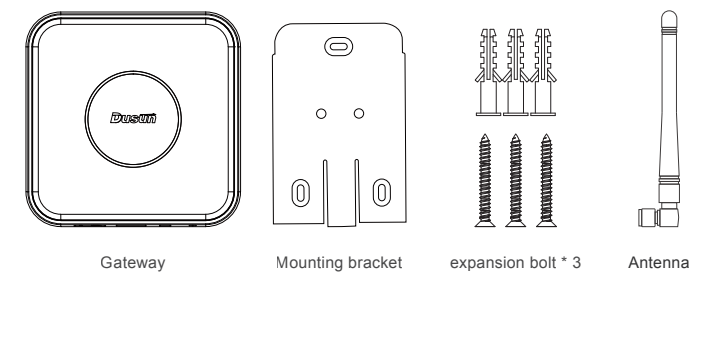

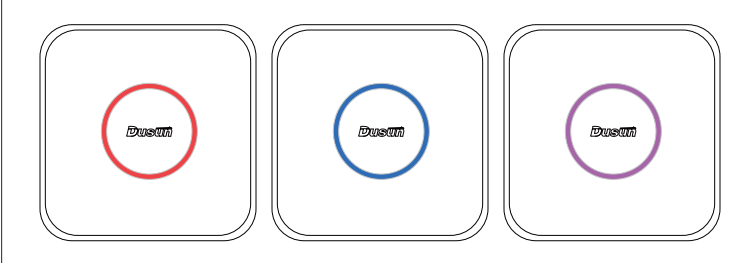

-01-

After connecting the power supply and Ethernet, if the red light keeps on, it means the device is starting, if the red light is breathing, it means the network and internet are disconnected, you need to check whether the network is normal.

2 If the blue LED light is on, the network is connected properly.

3 Enable the device into the pairing mode by press the button on the gateway, If the LED shows a flashing purple colour, it means that the network is being distributed.

-08-

## 3. Activate your Dushun hotspot

Download the Helium and Dusun Hotspot apps on your Android or iOS smartphone. Sign up for a Helium wallet account and log in at Dusun Hotspot.

-02-

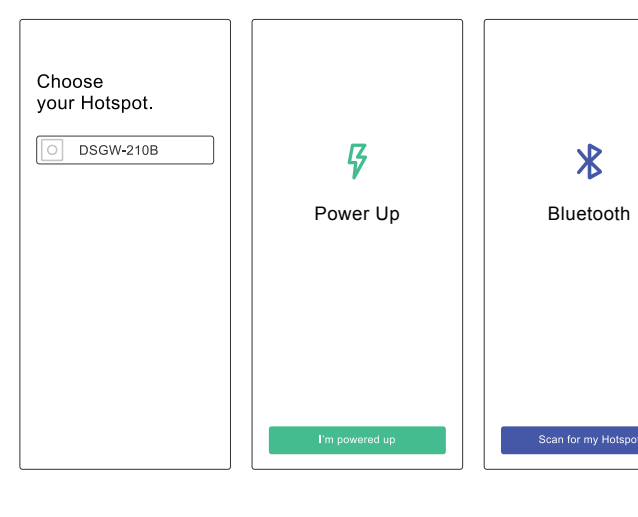

# Warranty Service

Product performance failure caused by non-human damage within 1 year from the dayafter you sign for the product. In the event of product quality problems, our company will provide free warranty service according to the fault situation.

# Download the app

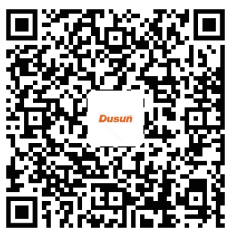

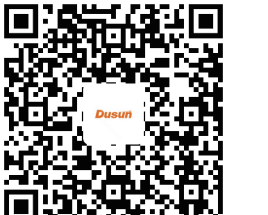

How To Use

2.1 Reset the device

2.2 Insert TF card

the TF card according to the diagram below.

DURIN

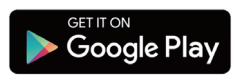

Available on the App Store

# -03-

## **Risk of electric shock!**

- Changes or modifications to this product may lead to malfunctionand must not happen!
- Only use the included power supply!
- Do not use this product near water. It must not be exposed to dripping or splashing water or other liquids.
- Clean with a dry cloth only.
- Service should only be conducted by qualified personnel.

| Item                | Technical Specification                                                                                                    |
|---------------------|----------------------------------------------------------------------------------------------------|
| CPU                 | Quad-core Cortex-A53                                                                                                    |
| Power Supply        | USB type-C 5V/3A                                                                                                    |
| Supported protocols | Wi-Fi / BLE / LoRaWAN                                                                                                    |
| Indicator LEDs      | RGB                                                                                                    |
| RAM                 | 2GB                                                                                                    |
| ROM                 | eMMC 32GB                                                                                                    |
| System              | Linux                                                                                                    |
| Security module     | ATECC608                                                                                                    |
| Cooling             | Heat dissipation silicone/aluminum                                                                                                  |
| Working Environment | Operation Temperature: 0 C ~65 C<br>Storage Temperature: -40 C ~70 C<br>Operation humidity: 10%~90%RH<br>Storage humidity: 5%~90%RH |

Press and hold the reset button on the gateway for more than 10 seconds

After the reset, you need to reset the Wi-Fi password and system password.

Use the pin to press the hole next to the slot to pop out the card slot, install

-04

Supports up to 128G TF card

until the green light blinks. Then the device restores to factory Settings.

| 2.3 | Indicator | Light | Desc | riptio |
|-----|-----------|-------|------|--------|
|     |           |       |      |        |

| Red light on                                          | During system startup                    |
|-------------------------------------------------------|------------------------------------------|
| Red light breathing                                   | Network disconnected from internet       |
| Blue light is always on                               | Normal network connection                |
| Blinking green light (short time, then system reboot) | Reset                                    |
| Blue light breathing                                  | Updating firmware or clearing all blocks |
| Green light circle                                    | Upgrading miner docker image             |
| Purple light flashing                                 | BLE broadcast or distribution network    |

- 05 -

2.4 Installation Method

insert the gateway.

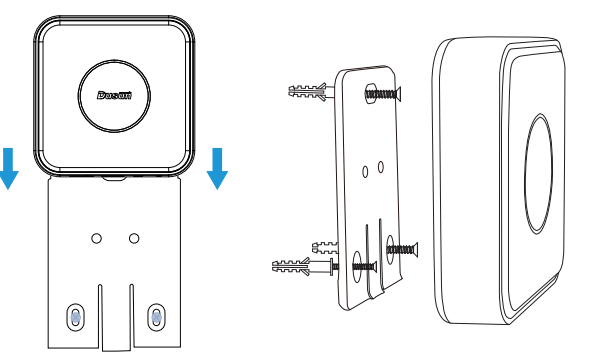

| FCC Statement                                                                                                    | - Reorient or rel                                                           |
|----------------------------------------------------------------------------------------------------|-----------------------------------------------------------------------------|
| <ol> <li>This device complies with Part 15 of the FCC Rules. Operation is subject to the<br/>following two conditions:</li> <li>(1) this device may not cause harmful interference, and</li> <li>(2) this device must accept any interference received, including interference that may</li> </ol>                                                                                                    | - Increase the set<br>- Connect the en<br>is connected.<br>- Consult the de |
| cause undesired operation. 2. Changes or modifications not expressly approved by the party responsible for compliance could void the user's authority to operate the equipment.                                                                                                    | To comply with<br>distance of 20                                            |
| Note:                                                                                                    |                                                                             |
| This equipment has been tested and found to comply with the limits for a Class B digital device, pursuant to part 15 of the FCC Rules. These limits are designed to provide reasonable protection against harmful interference in a residential installation. This equipment generates, uses and can radiate radio frequency energy and, if not installed and used in accordance with the instructions, may cause harmful interference to radio communications. However, there is no guarantee that interference will not occur in a particular installation. If this equipment does cause harmful interference to radio or television reception, which can be determined by turning the equipment off and on, the user is encouraged to try to correct the interference by one or more of the |                                                                             |
| following measures:                                                                                                    |                                                                             |

- 12 -

you can install the brackets with Expansion screw into wall or roof, then

- 06 -

elocate the receiving antenna.

separation between the equipment and receiver.

equipment into an outlet on a circuit different from that to which the receiver

dealer or an experienced radio/TV technician for help.

### h FCC RF exposure requirements, a minumum seqaration

0 cm must be maintained between the user's body and the transmitter.